## Come registrarsi online per ottenere un nuovo numero DCI\*

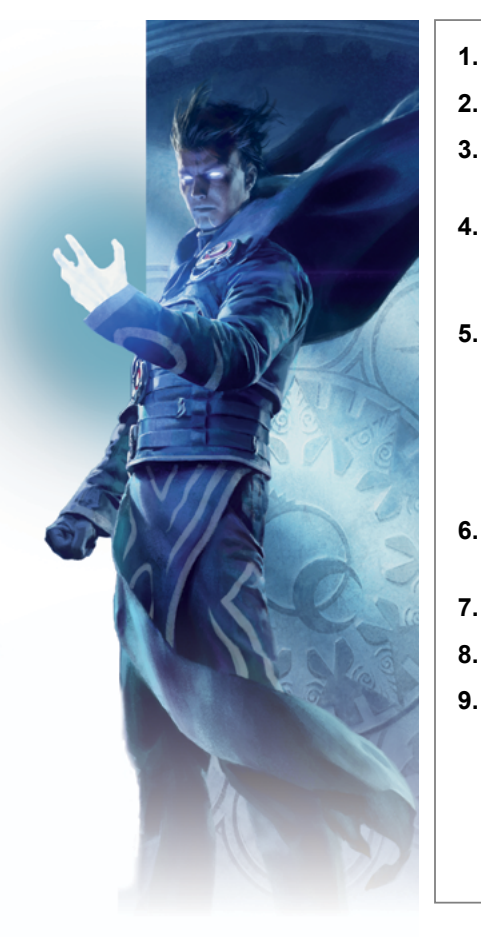

- 1. Visita la pagina Accounts.Wizards.com.
- 2. Clicca sul pulsante "Crea account".
- 3. Inserisci la tua nazione/regione, la data di nascita e un indirizzo e-mail valido.
- 4. Crea un ID di accesso univoco:
  - non può includere simboli speciali, caratteri di sottolineatura o spazi
- 5. Crea una password che:
  - contenga almeno 7 caratteri
  - contenga almeno una lettera maiuscola e una minuscola
  - contenga almeno una cifra e un simbolo (!, \$, \*, ecc.)
  - sia diversa dai tuoi altri identificativi, come il numero DCI, l'indirizzo e-mail, ecc.
  - In pochi minuti, riceverai un'email di verifica dell'account contenente un link di attivazione.
- 7. Clicca sul link di attivazione.
- 8. Accedi con il tuo ID di accesso e la tua password.
- 9. Comunica il tuo nuovo numero DCI all'organizzatore del torneo per iscriverti all'evento.

\*Se hai ricevuto un numero DCI temporaneo durante un evento precedente: visita la pagina Accounts.Wizards.com, clicca su "Attiva numero DCI" e segui le istruzioni da 3 a 9.

TM & © 2015 Wizards of the Coast LLC.

## Come registrarsi online per ottenere un nuovo numero DCI\*

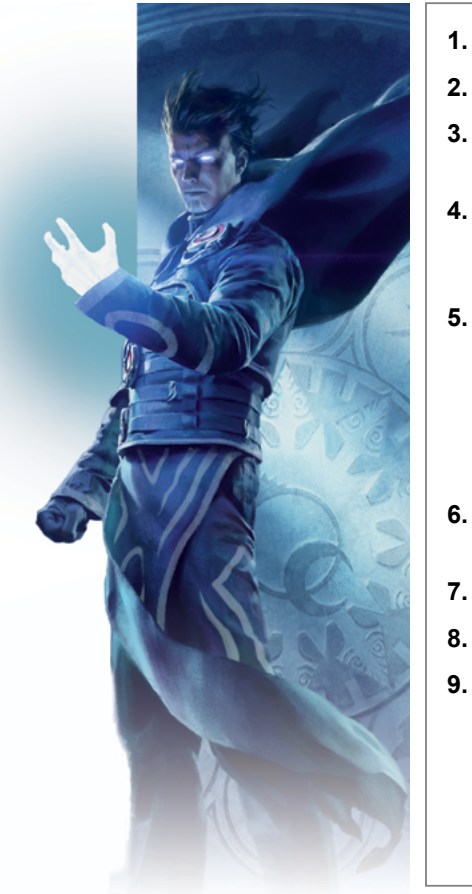

- 1. Visita la pagina Accounts.Wizards.com.
- 2. Clicca sul pulsante "Crea account".
- 3. Inserisci la tua nazione/regione, la data di nascita e un indirizzo e-mail valido.
- 4. Crea un ID di accesso univoco:
  - non può includere simboli speciali, caratteri di sottolineatura o spazi
- 5. Crea una password che:
  - contenga almeno 7 caratteri
  - contenga almeno una lettera maiuscola e una minuscola
  - contenga almeno una cifra e un simbolo (!, \$, \*, ecc.)
  - sia diversa dai tuoi altri identificativi, come il numero DCI, l'indirizzo e-mail, ecc.
  - In pochi minuti, riceverai un'email di verifica dell'account contenente un link di attivazione.
- 7. Clicca sul link di attivazione.
- 8. Accedi con il tuo ID di accesso e la tua password.
- 9. Comunica il tuo nuovo numero DCI all'organizzatore del torneo per iscriverti all'evento.

\*Se hai ricevuto un numero DCI temporaneo durante un evento precedente: visita la pagina Accounts.Wizards.com, clicca su "Attiva numero DCI" e segui le istruzioni da 3 a 9.